## 成績上傳系統--上傳成績作業流程

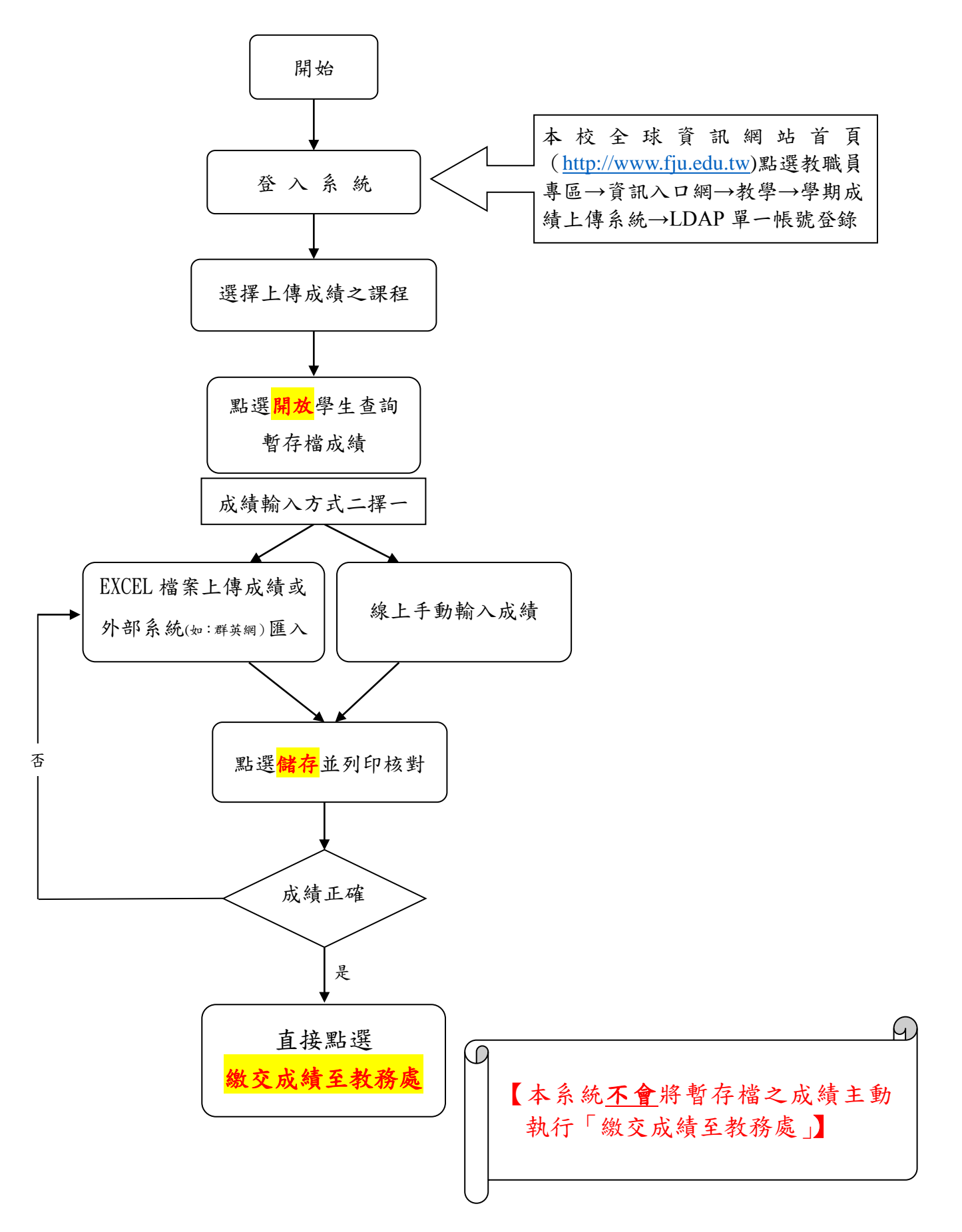